## CREATE TABLE OF CAPTAINS/CHAMPIONS/HONOREES WITH BIO PAGES:

| 1)                                                                                                    | If you'll be creating your table on your home page, go to <b>Content</b> (top menu) in the                                                                                                    |  |  |
|----------------------------------------------------------------------------------------------------|----------------------------------------------------------------------------------------------------|--|--|
|                                                                                                    | setup area of your Swell dashboard and click the edit icon inline with it. If you w rather create the table with your champions on a different page, you'll need to creat first. To do that, use the to add a new page in the content tab. Need help with the <u>This article</u> will walk you through the process in detail. |  |  |
|                                                                                                    |                                                                                                    |  |  |
| 2)                                                                                                    | Once you're on the correct content page, click on Insert in the Toolbar and find                                                                                                    |  |  |
|                                                                                                    | Table > in the drop down menu.                                                                                                    |  |  |
| 3)<br>4)                                                                                                    | <ul> <li>Select the size of the table based on how many photos you have</li> <li>Upload each individual photo into one box of the table at a time. This is done by clicking</li> </ul>                                                                                                    |  |  |
| <b>C</b> )                                                                                                    | into the box you wish to add the photo. Next, click on to upload the photo from your computer.                                                                                                    |  |  |
| 5)                                                                                                    | Scroll Down & Save & Return to List                                                                                                    |  |  |
| 6)                                                                                                    | 6) Click on the  to create a new content page dedicated to a captain/champion/honoree<br>bio or "about" page                                                                                                    |  |  |
| 7)                                                                                                    | ) Upload all information, make sure you check active and hidden, & Save                                                                                                    |  |  |
| 8)                                                                                                    | B) Go to your Swell site and click on the website URL to edit                                                                                                    |  |  |
| ( https://online.swell.gives )                                                                                            |                                                                                                    |  |  |
|                                                                                                    | Page Url                                                                                                    |  |  |
| 9)                                                                                                    | Add the page url () created for the content page at the end of the website                                                                                                    |  |  |
|                                                                                                    | link and click enter (                                                                                                    |  |  |
| 10) This will take you to the hidden content page. Copy the link to this page                                             |                                                                                                    |  |  |
| 11) Go back to the Content section of the dashboard and go to the content page with the table of photos to paste the link |                                                                                                    |  |  |
| 12) Click on the photo you wish to link to the bio page                                                                   |                                                                                                    |  |  |
| 13) Click on the ${}^{\mathscr{S}}$ in the toolbar to paste the hidden bio page link & Save                               |                                                                                                    |  |  |

14) Follow previous instructions for all photos

READ INSTRUCTIONS BELOW IF YOU DO NOT WANT TO LINK TO A BIO PAGE AND WANT TO LINK DIRECTLY TO PERSONAL FUNDRAISING PAGES:

1) Follow numbers 1-5 above

2) Go to your Swell site and scroll down to the leaderboard

| TOP FUNDRAISERS |                                    |       |  |
|-----------------|------------------------------------|-------|--|
|                 |                                    |       |  |
| <b>()</b>       | Professor Plum<br>Click to donate  | \$345 |  |
|                 | Brooke Battle<br>Click to donate   | \$153 |  |
| e               | Nutty Professor<br>Click to donate | \$100 |  |

- 3) Click on the name of the person you are getting the link to copy for the table
- 4) Copy the website URL to this person's personal fundraising page

https://online.swell.gives/users/professor.plum

- 5) Go back to the Content section of the dashboard and go to the content page with the table of photos to paste the link
- 6) Click on the photo you wish to link to the personal fundraising page
- 7) Click on the  $\checkmark$  in the toolbar to paste the link to the personal fundraising page
- 8) Save